# ClearTrace<sup>™</sup> for DOORS ClearQuest Client Add-On

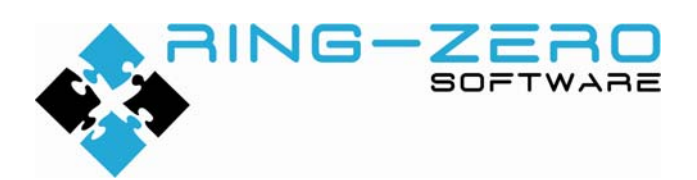

This document applies to ClearTrace<sup>™</sup> for DOORS version 1.4.192.1

#### **Table of Contents**

| Legal Notices                                   | .3  |
|-------------------------------------------------|-----|
| Disclaimer                                      | . 3 |
| Copyright                                       | . 3 |
| Trademarks                                      | . 3 |
| Third Party Notices                             | . 3 |
| Configure Licensing                             | . 4 |
| Configuring ClearTraceWeb URL                   | . 6 |
| ClearQuest Client Functionality                 | .7  |
| Linking / Unlinking DOORS Requirements          | . 7 |
| Viewing Linked DOORS Requirements               | . 9 |
| Viewing Linked Requirements in DOORS            | 10  |
| Viewing Linked Requirements in ClearTrace Cache | 11  |
| Technical Support                               | 13  |
|                                                 |     |

## Legal Notices

#### Disclaimer

THE INFORMATION CONTAINED IN THIS DOCUMENTATION IS PROVIDED FOR INFORMATIONAL PURPOSES ONLY. WHILE EFFORTS WERE MADE TO VERIFY THE COMPLETENESS AND ACCURACY OF THE INFORMATION CONTAINED IN THIS DOCUMENTATION, IT IS PROVIDED "AS IS" WITHOUT WARRANTY OF ANY KIND, EXPRESS OR IMPLIED. RING-ZERO SOFTWARE SHALL NOT BE RESPONSIBLE FOR ANY DAMAGES ARISING OUT OF THE USE OF, OR OTHERWISE RELATED TO, THIS DOCUMENTATION OR ANY OTHER DOCUMENTATION. NOTHING CONTAINED IN THIS DOCUMENTATION IS INTENDED TO, NOR SHALL HAVE THE EFFECT OF, CREATING ANY WARRANTIES OR REPRESENTATIONS FROM RING-ZERO SOFTWARE, OR ALTERING THE TERMS AND CONDITIONS OF THE APPLICABLE LICENSE AGREEMENT GOVERNING THE USE OF RING-ZERO SOFTWARE.

## Copyright

ClearTrace<sup>™</sup> for DOORS is Copyright © 2007-2009 Ring-Zero Software, Inc. All Rights Reserved.

This document is a part of Ring-Zero Software's ClearTrace<sup>™</sup> for DOORS product. The copyright stated above includes all parts of the ClearTrace<sup>™</sup> for DOORS product, including but not limited to binaries, source code, scripts, ClearQuest schema extensions, databases, documentation, and design.

#### Trademarks

ClearQuest and Rational are registered trademarks of International Business Machines Corporation (IBM) in the United States, other countries, or both. DOORS is a registered trademark of Telelogic AB.

## **Third Party Notices**

Per DOD FAR SUP 252.225-7000 definitions, this product is a United States "domestic end product" and was produced solely in the United States.

## **Configure Licensing**

ClearTrace uses Macrovision FLEXIm for licensing. It is suggested to copy your license file to the "licenses" folder beneath your ClearTrace installation folder. Your license can also be installed by following the steps below.

| FLEXIm License Finder                                                                                                    | S             |
|----------------------------------------------------------------------------------------------------|---------------|
| Your application was not able to obtain a license<br>because the FLEXnet license server manager<br>could not determine where to find the licensing<br>data it needs. Please choose one of the<br>following: | aj<br>T<br>aj |
| <ul> <li>Specify the License Server System</li> <li>Specify the License File</li> </ul>                                                                                                    | If<br>C       |
| Copyright (c) 1999, 2004 Macrovision Corporation                                                                                                    | C<br>O        |
| Cancel <back next=""></back>                                                                                                    | C             |
| FLEXIm License Finder                                                                                                    | If            |
| Enter the Computer Name of the License Server<br>System. (Contact your System Administrator if you<br>do not know this.)                                                                                    | T<br>p        |
|                                                                                                    | (]            |

<Back

Next>

Cancel

Start the ClearTrace Administrator application.

The FLEXIm license License Finder will appear.

If you have a permanent license for ClearTrace, select "License Server System". Or, if you are evaluating ClearTrace, choose the "License File" option.

Click Next to continue.

If you selected "License Server System", enter your license server information.

This information must be specified as: port@hostname

(The default port is 28282).

Click Next to continue.

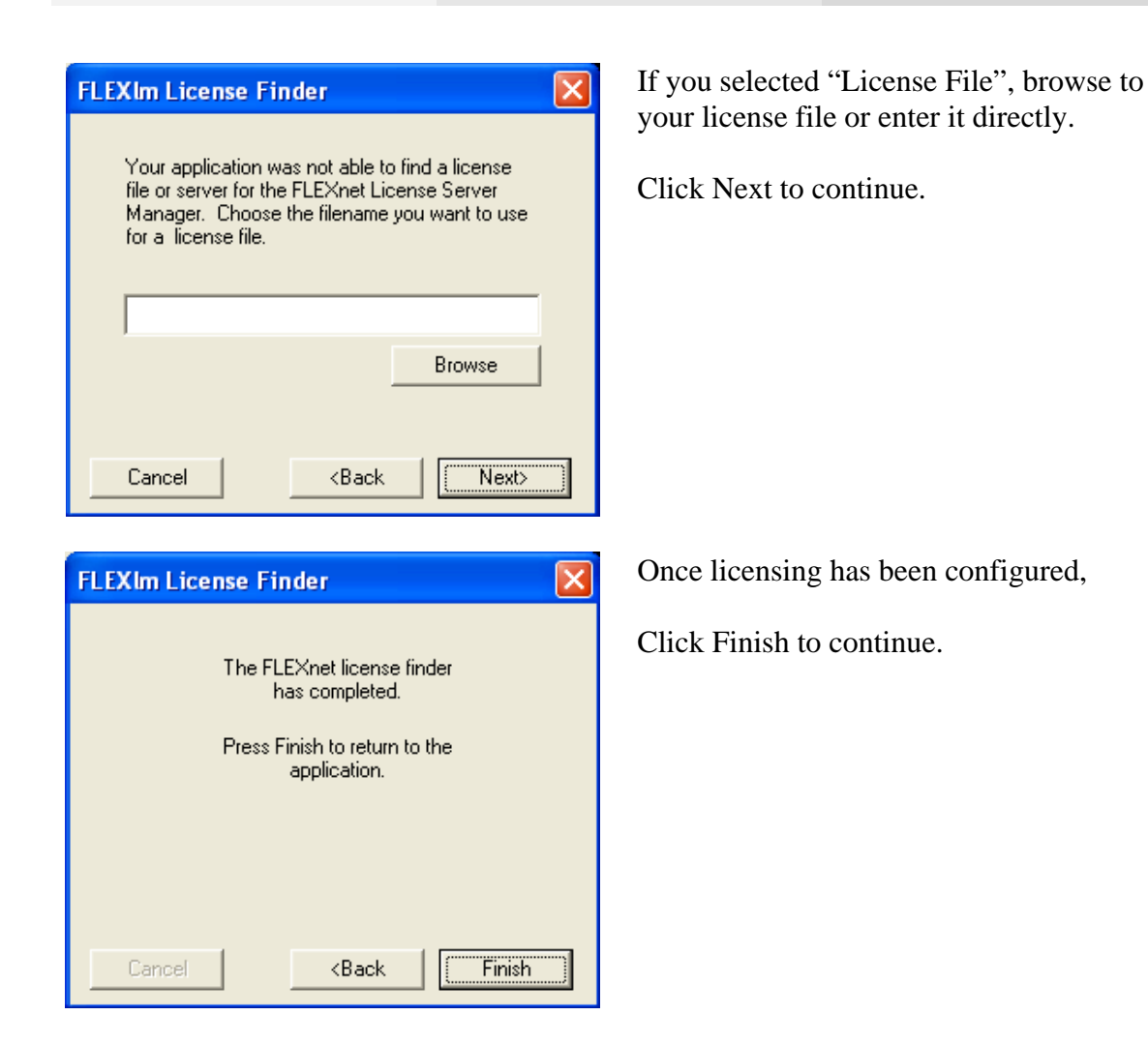

## Configuring ClearTraceWeb URL

| 👁 Clear    | TraceWebLocator             |                           | X |
|------------|-----------------------------|---------------------------|---|
| Planas er  | ater the LIPL location of v |                           |   |
| Flease er  | ter the ORL location of y   | our Clear Traceweb server | _ |
| рацр.777ус | urserver//cleantraceweb/0   | cleartraceweb.asmx        |   |
|            | ок                          | Cancel                    |   |
|            |                             |                           |   |

The ClearTrace Web Locator dialog will appear if the location for ClearTrace web services has not been configured or if the location is unavailable.

This information is provided by your ClearTrace administrator. The default location is:

http://server:port/cleartraceweb/cleartraceweb.asmx

This information is stored in the Windows registry: HKLM\SOFTWARE\Ring-Zero Software\{ClearTrace for DOORS}

| DoorsAd | ldon 🛛 🔀                                                                                                  |
|---------|----------------------------------------------------------------------------------------------------|
| 8       | Unable to connect with ClearTrace Web Services at<br>http://{yourserver}/cleartraceweb/cleartraceweb.asmx |
|         | OK                                                                                                    |

If you enter this information incorrectly, or if the ClearTrace web services URL is correct but was unavailable, an error message will be displayed and you will be prompted for the location.

## **ClearQuest Client Functionality**

## Linking / Unlinking DOORS Requirements

| asociated DOC | DRS Requirement | 1    | <br>   |
|---------------|-----------------|------|--------|
| Module        | ID              | Text | Cancel |
|               |                 |      | Values |
|               |                 |      |        |
|               |                 |      |        |
|               |                 |      |        |
|               |                 |      |        |
|               |                 |      |        |
|               |                 |      |        |
|               |                 |      |        |
| Add           | Remove          |      |        |

ClearQuest records which have been configured for ClearTrace include a tab labeled ClearTrace for DOORS. On this tab, the list labeled Associated DOORS Requirements shows the Module, Identifier, and Text of DOORS requirements which are currently linked to the current record.

While the record is in an editable state (submitting a new record or modifying an existing one), the Add and Remove buttons on this tab enable ClearQuest users to link and unlink DOORS requirements from this record.

| sults: |       |      |   |
|--------|-------|------|---|
| Modu   | le ID | Text |   |
| _      |       |      |   |
|        |       |      |   |
|        |       |      |   |
|        |       |      |   |
|        |       |      |   |
|        |       |      |   |
|        | 1     |      |   |
|        |       |      |   |
|        |       |      | > |

Clicking the Add button allows you to search, browse for a query, or build a query to find the DOORS requirements you wish to link to the current ClearQuest record.

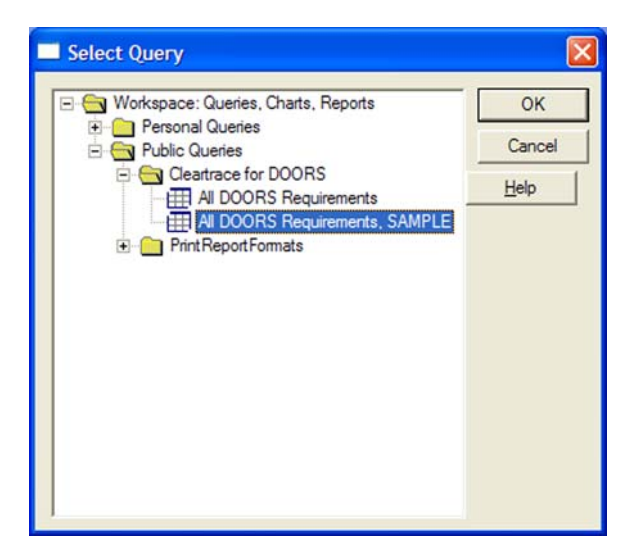

Browsing for a query displays a tree of personal and public ClearQuest queries which relate to DOORS requirements.

You can either double-click a query or select a query and click the OK button.

| Sean | ch key: |            |                                                                    |       |
|------|---------|------------|--------------------------------------------------------------------|-------|
|      |         |            | Search Build Query Brow                                            | se    |
| Resu | its:    |            |                                                                    |       |
|      | Module  | Identifier | Text                                                               | 1     |
| 1    | sample  | SAMPLE658  | Front Matter -                                                     |       |
| 2    | sample  | SAMPLE659  | Requirements Document for Groceries@Home put some more s           | stuff |
| 3    | sample  | SAMPLE660  | Introduction (II)                                                  |       |
| 4    | sample  | SAMPLE661  | For the past 15 years, the Grocery Home Delivery Service. (GHDS    | 5) ha |
| 5    | sample  | SAMPLE662  | Because GHDS is a small company, it does not have its own team     | of    |
| 6    | sample  | SAMPLE663  | This document contains the detailed requirements specification for | r the |
| 7    | sample  | SAMPLE676  | Executive Summary                                                  |       |
| 8    | sample  | SAMPLE677  | GHDS is seeking to take advantage of the ubiquity of the Internet  | an    |
| 9    | sample  | SAMPLE678  | Groceries@Home provides the following key features:                |       |
| <    |         |            |                                                                    | >     |

|                                                                                                    |                                                                                                    | Search Build Query.                                                                                                    | Brows                 |
|----------------------------------------------------------------------------------------------------|----------------------------------------------------------------------------------------------------|----------------------------------------------------------------------------------------------------|-----------------------|
| is:                                                                                                    |                                                                                                    |                                                                                                    |                       |
| Module                                                                                                    | Identifier                                                                                                    | Text                                                                                                    |                       |
| sample                                                                                                    | SAMPLE658                                                                                                    | Front Matter -                                                                                                    |                       |
| sample                                                                                                    | SAMPLE659                                                                                                    | Requirements Document for Groceries@Home p                                                                                                    | ut some more st       |
| sample                                                                                                    | SAMPLE660                                                                                                    | Introduction (II)                                                                                                    |                       |
| sample                                                                                                    | SAMPLE661                                                                                                    | For the past 15 years, the Grocery Home Delivery S                                                                                                    | ervice. (GHDS)        |
| sample                                                                                                    | SAMPLE662                                                                                                    | Because GHDS is a small company, it does not have                                                                                                    | ve its own team       |
| sample                                                                                                    | SAMPLE663                                                                                                    | This document contains the detailed requirements s                                                                                                    | pecification for      |
| sample                                                                                                    | SAMPLE676                                                                                                    | Executive Summary                                                                                                    |                       |
| sample                                                                                                    | SAMPLE677                                                                                                    | GHDS is seeking to take advantage of the ubiquity                                                                                                    | of the internet       |
| sample                                                                                                    | SAMPLE678                                                                                                    | Grocenes@Home provides the following key feature                                                                                                    | es:                   |
|                                                                                                    |                                                                                                    |                                                                                                    |                       |
| records to                                                                                                 | he added to th                                                                                                    | e list in the form                                                                                                    |                       |
|                                                                                                    |                                                                                                    |                                                                                                    |                       |
|                                                                                                    | Connel                                                                                                    |                                                                                                    | Hak                   |
| QK                                                                                                    | Gancer                                                                                                    |                                                                                                    | 7704                  |
| <u>Q</u> K<br>t Defect p<br>in ] ≡ <u>A</u> ttac                                                           | t00000003                                                                                                    | stomer ClearTrace for DOORS                                                                                                    |                       |
| QK<br>t Defect p<br>in   ≡ Attac<br>ociated DOO                                                            | t00000003                                                                                                    | stomer CearTrace for DOORS                                                                                                    |                       |
| QK<br>t Defect p<br>in   = Attac<br>ociated DOO<br>odule<br>mole                                           | t00000003<br>hments   = Qu<br>RS Requirement<br>ID<br>SAMPI I                                                                                                    | stomer CearTrace for DOORS                                                                                                    | OK<br>Cance           |
| <u>QK</u><br>t Defect p<br>in = Attac<br>ociated DOC<br>odule<br>mple<br>mple                              | t0000003<br>hments   = Qu<br>RS Requirement<br>ID<br>SAMPLI<br>SAMPLI                                                                                                    | stomer CearTrace for DOORS                                                                                                    | OK<br>Cance           |
| <u>QK</u><br>t Defect p<br>in = Attac<br>ociated DOC<br>odule<br>mple<br>mple<br>mple                      | t00000003<br>hments   = Qu<br>RS Requiremer<br>ID<br>SAMPLI<br>SAMPLI<br>SAMPLI                                                                                                    | stomer CearTrace for DOORS  tts  Text  Forthe past T5 years, the Groce  For the past T5 years, the Groce  For the pa | OK<br>Cance           |
| t Defect p<br>in = Atac<br>poiated DOO<br>pdule<br>mple<br>mple                                            | LOOOOOOOO<br>hments   = Qu<br>RS Requirement<br>ID<br>SAMPLE<br>SAMPLE                                                                                                    | stomer CearTrace for DOORS<br>rts Text E650 Introduction (II) E651 For the part 15 years, the Groce E652 Because GHDS is a small comp                                                                                                    | OK<br>Cance           |
| t Defect p<br>in E Attac<br>ociated DOC<br>odule<br>mple<br>mple                                           | LOOOOOOOO<br>hments   = Qu<br>RS Requirement<br>ID<br>SAMPLI<br>SAMPLI                                                                                                    | atomer CearTrace for DOORS atomer Text Text Text E660 Interduction (I) E661 For the part 15 years, the Groce E662 Because GHDS is a small comp                                                                                                    | Cance                 |
| t Defect p<br>in = Attac<br>ociated DOC<br>pdule<br>mple<br>mple<br>mple                                   | LOOOOOOOO<br>hments = Qu<br>RS Requirement<br>ID<br>SAMPLI<br>SAMPLI                                                                                                    | stomer CearTrace for DOORS stomer Ts Text E660 Introduction (II) E651 For the past 15 years, the Groce E662 Because GHDS is a small comp                                                                                                    | OK<br>Cance<br>Values |
| t Defect p<br>in   = Atac<br>ociated DOO<br>odule<br>mple<br>mple                                          | LOOOOOOOO<br>hments   Qu<br>RS Requirement<br>SAMPLE<br>SAMPLE                                                                                                    | atomer CearTrace for DOORS                                                                                                    | OK<br>Cance<br>Values |
| <u>QK</u><br>t Defect p<br>in   ≡ Atac<br>bociated DOO<br>bodule<br>mple<br>mple                           | LOOOOOOO3<br>hments   = Qu<br>IRS Requirement<br>SAMPLI<br>SAMPLI                                                                                                    | atomer CearTrace for DOORS atomer Text Text Text E560 Information (I) E561 For the part 15 years, the Groce E562 Because GHDS is a small comp                                                                                                    | OK<br>Cance<br>Values |
| UK<br>t Defect p<br>in   ■ áttec<br>ociated DOO<br>odule<br>mple<br>mple                                   | LODOOOOOO<br>hments   = Qu<br>IRS Requiremen<br>ID<br>SAMPLI<br>SAMPLI                                                                                                    | stomer CearTrace for DOORS stomer Tack Text E660 Introduction (II) E661 For the past 15 years, the Groce E662 Because GHDS is a small comp                                                                                                    | OK<br>Cance<br>Values |
| <u>QK</u><br>t Defect p<br>in   = Atac<br>ociated DOC<br>odule<br>mple<br>mple                             | LOOOOOOO3<br>hments U Qu<br>IRS Requiremen<br>ID<br>SAMPLE<br>SAMPLE                                                                                                    | atomer CearTrace for DOORS                                                                                                    | OK<br>Cance<br>Values |
| UK<br>t Defect p<br>in   ≡ átac<br>ociated DOO<br>odule<br>mple<br>mple<br>mple                            | Lonce                                                                                                    | stomer CearTrace for DOORS stomer Tex Tex E650 For the past 15 years, the Groce E652 Because GHDS is a small comp                                                                                                    | Cance                 |
| <u>v</u> K<br>t Defect p<br>in   = Atac<br>ociated DOO<br>odule<br>mple<br>mple                            | Loncondon<br>toooonoon<br>RS Requirement<br>D<br>SAMPLI<br>SAMPLI                                                                                                    | stomer CearTrace for DOORS stomer Tex Tex Tex For the past T5 years, the Groce E662 Because GHDS is a small comp                                                                                                    | Cance<br>Values       |
| UK<br>t Defect p<br>in   ≡ átlac<br>occiated DOC<br>odule<br>mple<br>mple                                  | Lonco Lonco | stomer CearTrace for DOORS stomer Text Text Text E660 Introduction (I) E662 Because GHDS is a small comp                                                                                                    | Cance<br>Values       |
| UK<br>t Defect p<br>in   ≡ átac<br>pociated DOO<br>odule<br>mple<br>mple                                   | Lonconono 3<br>hments   = Qu<br>RS Requirement<br>ID<br>SAMPLE<br>SAMPLE                                                                                                    | stomer CearTrace for DOORS the Text For the Date 15 years, the Groce E650 Introduction (1) E651 For the Dat 15 years, the Groce E652 Because GHDS is a small comp                                                                                                    | Cance<br>Values       |
| QK       t       Defect.p       in   = åtac       ociated DOC       odule       mple       mple       mple | Loncon Long Sample                                                                                                    | stomer CearTrace for DOORS stomer Te Text E660 Introduction (II) E661 Forthe past 15 years, the Groce E662 Because GHDS is a small comp                                                                                                    | Cance<br>Values       |
| QK       t Defect p       in = datac       colated DOO       odule       mple       mple       mple        | Lence                                                                                                    | stomer CearTrace for DOORS stomer Text Text Feed Introduction (II) EE60 Hor the part 15 years, the Groce EE62 Because GHDS is a small comp                                                                                                    | Cance                 |

The list of DOORS requirements is retrieved and displayed.

Locate the requirement(s) to be linked to this ClearQuest record and click the OK button.

The selected requirements will be added to the list of Associated DOORS Requirements. Changes are committed when the ClearQuest record is saved.

## Viewing Linked DOORS Requirements

| Main Notes Besolution Attachments                                                                  | Apply        |
|----------------------------------------------------------------------------------------------------|--------------|
| Associated DOORS Requirements                                                                      | Revert       |
| Module ID Text                                                                                     |              |
| sample SAMPLE661 For the past 15 years, the Groce<br>sample SAMPLE662 Because GHDS is a small comp | Print Record |
|                                                                                                    | Actions 👻    |
|                                                                                                    |              |
|                                                                                                    |              |
|                                                                                                    |              |
|                                                                                                    |              |
|                                                                                                    |              |
| Add Remove                                                                                         |              |
|                                                                                                    |              |
|                                                                                                    |              |
| I≪ ID: 00000001 ► ►                                                                                |              |

ClearQuest records which have been configured for ClearTrace include a tab labeled ClearTrace for DOORS.

| View RZDoorsRequi                                                                                                    | rement                                                                                                    | X            |
|----------------------------------------------------------------------------------------------------|----------------------------------------------------------------------------------------------------|--------------|
| Doors Requirement                                                                                                    | ]                                                                                                    |              |
| Hierarchical Number                                                                                                    | 2.0-1                                                                                                    | OK           |
| Identifier                                                                                                    | SAMPLE661                                                                                                    | Cancel       |
| Created On                                                                                                    | 6/18/2004                                                                                                    | Print Record |
| Created By                                                                                                    | Administrator                                                                                                    | Actions -    |
| Last Modified On                                                                                                    | 12/28/2006                                                                                                    |              |
| Last Modified By                                                                                                    | Administrator                                                                                                    |              |
| Requirement Text<br>For the past 15 years,<br>deabled, and offrect of<br>machine, both for place<br>withe to expand and<br>application that allow<br>the customer base to<br>their customer base to<br>shut-ins. finally chang | the Groopy Home Delivery Service. (GHDS) has been serving the eldedy,<br>izers of Orange County who are unable to travel to the market themselves by<br>ner-homes. Until now, GHDS has operated solely through stelephone and fax<br>ing the orders and for coordinating their pickup and delayer, GHDS now<br>automate their blah bin hervice through Groomes@Home, a delaktop<br>customers to picket behind cellstates the fulfilling of these orders by<br>on. As a velocine side effect. GHDS hopes this new system will also expand<br>ing the correct requirement!!!! |              |

Double-clicking on an associated requirement will display the ClearQuest record which represents that DOORS requirement.

### Viewing Linked Requirements in DOORS

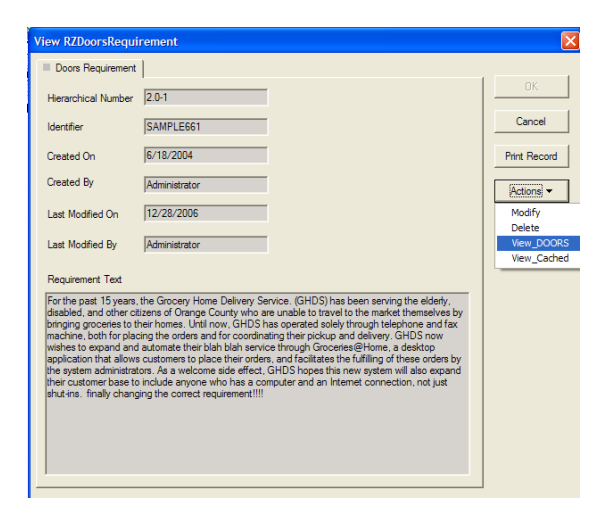

# This functionality requires a local installation of DOORS v8.1 or later.

While viewing a DOORS Requirement record in ClearQuest, select View\_DOORS from the Actions menu.

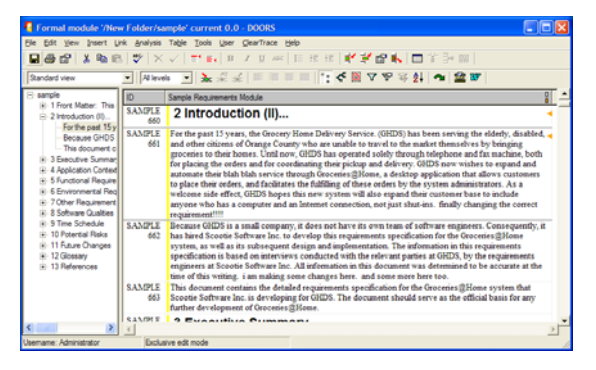

If it is not already running, the DOORS client will be launched and you will be prompted for your DOORS credentials. One you have logged in, DOORS will open the containing module, and jump to that particular requirement.

### Viewing Linked Requirements in ClearTrace Cache

| View RZDoorsRequir                                                                                                    | ement                                                                                                    | E            |
|----------------------------------------------------------------------------------------------------|----------------------------------------------------------------------------------------------------|--------------|
| Doors Requirement                                                                                                    |                                                                                                    |              |
| Hierarchical Number                                                                                                    | 2.0-1                                                                                                    | OK.          |
| Identifier                                                                                                    | SAMPLE661                                                                                                    | Cancel       |
| Created On                                                                                                    | 6/18/2004                                                                                                    | Print Record |
| Created By                                                                                                    | Administrator                                                                                                    | Actions -    |
| Last Modified On                                                                                                    | 12/28/2006                                                                                                    | Modify       |
| Last Modified By                                                                                                    | Administrator                                                                                                    | View_DOORS   |
| Requirement Text<br>For the past 15 years, t<br>disabled, and other cit.<br>bringing grouces to th<br>machine, both for placi<br>application that allows<br>the system administratic<br>their customer base to<br>shut-ins. finally change | the Grocery Home Delivery Service. (GHDS) has been serving the eldety,<br>zers of Orange Courty who are unable to travit to the market themselves by<br>er homes. Unit low, GHDS has operated selvely through telephone and TSP how<br>courtement to place their order, and followery. GHDS now<br>courtement to place their order, and followery. GHDS now<br>courtement to place their order, and followers the service of the<br>rs. As a velocime side effect, GHDS hopes this new system will also expand<br>include anyone who has a computer and an Internet connection, not just<br>ing the correct requirement III! | View_Cached  |

This functionality exists on Windowsbased native ClearQuest client and Windows-based Eclipse ClearQuest client – it does not exist on the ClearQuest web client. Also, the ClearTrace Add-On for ClearQuest must be installed.

While viewing a DOORS Requirement record in ClearQuest, select View\_Cached from the Actions menu.

| butes             |              |                                                                                 |  |
|-------------------|--------------|---------------------------------------------------------------------------------|--|
| Name              | Type         | Value                                                                           |  |
| Identifier        | String       | SAMPLE658                                                                       |  |
| Parent Identifier | String       | THE ROOT                                                                        |  |
| Absolute Number   | Integer      | 658                                                                             |  |
| Created By        | String       | Administrator                                                                   |  |
| Created On        | Date         | 6/18/2004 1:00:00 AM                                                            |  |
| Created Thru      | Created Thru | Extracting                                                                      |  |
| Last Modified By  | String       | Administrator                                                                   |  |
| Last Modified On  | Date         | 2/10/2007 12:00:00 AM                                                           |  |
| Object Heading    | String       | Front Matter                                                                    |  |
| Object Short Text | String       |                                                                                 |  |
| Object Text       | Text         | this is a test of normal stuff<br>テクス・テクサン<br>hello this is a test of word pad. |  |
| RTF Pict          | Text         | 2/10/2007 12:06:43 PM                                                           |  |

| 📲 Requirement Properties 📃 🗖 🔀 |                        |          |        |  |  |  |
|--------------------------------|------------------------|----------|--------|--|--|--|
| Attributes Links History       |                        |          |        |  |  |  |
| Link Direction                 | Module Path            | Baseline | Object |  |  |  |
| Incoming                       | /New Project/cqtm-ctcs | Current  | 1      |  |  |  |
|                                |                        |          |        |  |  |  |
|                                |                        |          |        |  |  |  |
|                                |                        |          |        |  |  |  |
|                                |                        |          |        |  |  |  |
|                                |                        |          |        |  |  |  |
|                                |                        |          |        |  |  |  |
|                                |                        |          |        |  |  |  |
|                                |                        |          |        |  |  |  |
|                                |                        |          |        |  |  |  |
|                                |                        |          |        |  |  |  |
|                                |                        |          |        |  |  |  |
|                                |                        |          |        |  |  |  |
|                                |                        |          |        |  |  |  |
|                                |                        |          |        |  |  |  |
|                                |                        |          |        |  |  |  |
|                                |                        |          |        |  |  |  |
|                                |                        |          |        |  |  |  |
|                                |                        |          |        |  |  |  |
|                                |                        |          |        |  |  |  |

The requirement, cached by ClearTrace during the most recent update of this requirement in ClearQuest, will be retrieved from the ClearTrace Web Service.

The first tab of the Requirement Properties dialog displays a list of this requirement's attributes. Text attributes containing rich text content, embedded OLE content are included in this list.

The Links tab displays the requirement's incoming and outgoing links. If ClearTrace has cached a particular linked requirement, double-clicking the link will retrieve that requirement in another instance of this dialog.

If your ClearTrace administrator has chosen to exclude link information for this module, this tab will not be visible.

|                              | s Links History                             |                   |              |             |   |  |  |
|------------------------------|---------------------------------------------|-------------------|--------------|-------------|---|--|--|
| Ħ                            | Author                                      | Date              | Туре         | Attribute   | A |  |  |
| 8                            | Administrator                               | 02/10/07 11:53:39 | modifyObject | Object Text |   |  |  |
| 9                            | Administrator                               | 02/10/07 11:53:45 | modifyObject | Object Text |   |  |  |
| 10                           | Administrator                               | 02/10/07 12:00:01 | modifyObject | Object Text |   |  |  |
| 11                           | Administrator                               | 02/10/07 12:01:35 | modifyObject | Object Text |   |  |  |
| 12                           | Administrator                               | 02/10/07 12:02:41 | modifyObject | Object Text |   |  |  |
| 13                           | Administrator                               | 02/10/07 12:03:21 | modifyObject | Object Text |   |  |  |
| 14                           | Administrator                               | 02/10/07 12:04:38 | modifyObject | Object Text |   |  |  |
| 15                           | Administrator                               | 02/10/07 12:06:43 | modifyObject | Object Text |   |  |  |
|                              |                                             |                   |              |             | × |  |  |
| 中国 章子怡 (Chinese)             |                                             |                   |              |             |   |  |  |
| माधुरी दीक्षित (Hindi)       |                                             |                   |              |             |   |  |  |
| சிவாஜி கணேசன் (Tamil)        |                                             |                   |              |             |   |  |  |
|                              | New Value                                   |                   |              |             |   |  |  |
| New Val                      | ue                                          |                   |              |             |   |  |  |
| New Val                      | ue<br>a test of normal stu                  | ff                |              |             | ~ |  |  |
| New Val                      | ue<br>a test of normal stu                  | ff                |              |             | - |  |  |
| Vew Val<br>this is a<br>中国 重 | ue<br>a test of normal stu<br>章子恰 (Chinese) | ff                |              |             |   |  |  |

The History tab displays the requirement's history, along with old and new values for requirement modifications, as of the module's creation or creation of the module's latest baseline.

If your ClearTrace administrator has chosen to exclude history information for this module, this tab will not be visible.

## **Technical Support**

Depending on the terms of your support agreement, you can obtain support in a number of ways.

- Visit the Ring-Zero Software web site (<u>http://www.ring-zero.com/support</u>)
- Email Ring-Zero technical support (<u>support@ring-zero.com</u>)
- Contact Ring-Zero Software by phone at one of the following numbers.

| Toll Free              | (800) 842-1312 |
|------------------------|----------------|
| Local or International | (512) 686-3022 |
| Fax                    | (800) 742-1312 |